## **Gestione Colloqui**

<u>Guida per i Docenti</u>

INCONTRO CON I GENITORI: ORGANIZZAZIONE DELLE PRENOTAZIONI E PARTECIPAZIONE AI COLLOQUI

1) Organizzare il ricevimento dei genitori.

Dal portale ARGO si entra in Argo DidUp (non più in ScuolaNexT). Si programma lo spazio del ricevimento dei genitori da menu Ricevimento docenti.

| Menù                           | × | Ricevimenti docente dal 10/04/2021 al 12/04/2021 |         |            |                                   |                     |                      |  |  |  |
|--------------------------------|---|--------------------------------------------------|---------|------------|-----------------------------------|---------------------|----------------------|--|--|--|
| 🗅 Home                         |   |                                                  |         |            |                                   |                     | -                    |  |  |  |
| 🔄 Registro                     | • | Filtra date                                      |         |            |                                   |                     | 2                    |  |  |  |
| 📑 Scrutini                     | • | Del 40/04/0                                      |         | 41 40/04   |                                   |                     |                      |  |  |  |
| Didattica                      | • | Dai: 10/04/20                                    | 521     | AI: 12/04/ |                                   | Elenco prer         | notazioni Aggiungi 🔹 |  |  |  |
| 🔊 Bacheca                      | • |                                                  |         |            |                                   |                     |                      |  |  |  |
| 📢 Comunicazioni                | • |                                                  | STATO   | PRENOT     | ANNOTAZIONE                       | LUOGO DEL RICEVIMEN |                      |  |  |  |
| 🔄 Invio email 🛛 📈              | • | DATA RIC                                         | PRENOTA | CONSEN     |                                   |                     | ATTIVO               |  |  |  |
| 😪 Ricevimento docente          |   |                                                  |         |            |                                   |                     |                      |  |  |  |
| ₽ Docenti per Classe           |   |                                                  |         |            |                                   |                     |                      |  |  |  |
| 曫 Eletti Consiglio di Classe   |   |                                                  |         |            |                                   |                     |                      |  |  |  |
| 🙈 Eletti Consiglio di Istituto |   |                                                  |         | No         | n ci sono ricevimenti nel periodo | selezionato         |                      |  |  |  |
| 🕗 Orario                       |   |                                                  |         |            |                                   |                     |                      |  |  |  |
| 🗃 Stampe                       | • |                                                  |         |            |                                   |                     |                      |  |  |  |
| 🗂 Servizi Personale            |   |                                                  |         |            |                                   |                     |                      |  |  |  |
| 🕅 Strumenti                    | • |                                                  |         |            |                                   |                     |                      |  |  |  |
| 🕸 Accedi a bSmart              |   |                                                  |         |            |                                   |                     |                      |  |  |  |

## 2) Programmazione delle prenotazioni

|                                                                                      | TITUTO D | ISTRUZIONE SUPERIORE -                                                                                                    |
|--------------------------------------------------------------------------------------|----------|----------------------------------------------------------------------------------------------------|
| Menù                                                                                 | ×        | Aggiungi ricevimento Indietro Inserisci                                                                                                    |
| <ul> <li>☐ Home</li> <li>☑ Registro</li> <li>☑ Scrutini</li> </ul>                   | *        | S ATTIVO (Le famiglie possono effettuare prenotazioni)                                                                                                    |
| 1) Didattica                                                                         | *        | Ricevimento Singolo     Ricevimento     Periodico                                                                                                    |
| Comunicazioni                                                                        | •        | Detected standards                                                                                                    |
| M Invio email                                                                        | •        | Data del ricevimento                                                                                                    |
| Ricevimento docente                                                                  |          | 12/04/2021 Ore: 15 T Minuti: 00 T                                                                                                    |
| Docenti per Classe                                                                   |          | Alle                                                                                                    |
| <ul> <li>Eletti Consiglio di Classe</li> <li>Eletti Consiglio di lotituto</li> </ul> |          | Ore: 18 × Minuti: 00 ×                                                                                                    |
|                                                                                      |          |                                                                                                    |
| G Stampe                                                                             |          | Prenotazione consentita dalle                                                                                                    |
| Servizi Personale                                                                    |          |                                                                                                    |
| 🗙 Strumenti                                                                          |          | Ore: 08  Minuti: 00  del: 09/04/2021                                                                                                    |
| 🕸 Accedi a bSmart                                                                    |          | fino al: 11/04/2021                                                                                                    |
| Logout                                                                               |          | Cenera una disponibilità con max Cenera più disponibilità di Cuogo del ricevimento: Aula Virtuale TEAMS  Annotazioni:  Il docente incontrerà il genitore sulla piattaforma secondo l'ordine di prenotazione. La durata massima per ogni incontro è di 10 minuti.  111/250  E-mail docente: AMACCENIOZENTIMMECCOM  PUBBLICA (Le famiglie possono contattare il (Riceverai una mail in caso di prenotazione o disdetta solo se è attiva la relativa opzione in "Strumenti > Opzioni famiglia") |
|                                                                                      |          |                                                                                                    |

## Al momento dei colloqui.

## 3) Consultazione delle prenotazioni

| did <sup>up</sup> istituto di Istruzione superiore - |   |      |                                                 |             |            |                          |                     |        |                        |  |
|------------------------------------------------------|---|------|-------------------------------------------------|-------------|------------|--------------------------|---------------------|--------|------------------------|--|
| Menù                                                 | × | Rice | evimenti docente dal 10/04/20                   | )21 al 12/0 | 4/2021     |                          |                     |        |                        |  |
| ☐ Home                                               |   |      |                                                 |             |            |                          |                     |        |                        |  |
| 🔄 Registro                                           | • | Fil  | ltra date                                       |             |            | _                        | ~                   |        |                        |  |
| 🕃 Scrutini                                           | • |      |                                                 | teta (      | Amiarma    |                          | A                   |        |                        |  |
| Didattica                                            | • | D    | Dal: 12/04/2021 III Al: 12/04/2021 III Aggiorna |             |            |                          |                     |        |                        |  |
| 🔊 Bacheca                                            | • |      |                                                 |             |            |                          |                     |        |                        |  |
| 🗗 Comunicazioni                                      | • |      |                                                 | STATO       | PRENO      | ANNOTAZIONE              | LUOGO DEL RICEVIM   |        |                        |  |
| 🔁 Invio email                                        | • |      | DATA RICEVIMENTO                                | PRENOTA     | CONSE      |                          |                     | ATTIVO |                        |  |
| 😪 Ricevimento docente                                |   | - 0  | 12/04/2021 (Lunedì) dalle 15:00 alle 15:10      | 0/1         | dalle 08:0 | ll docente incontrerà il | Aula Virtuale TEAMS | Si     |                        |  |
| ₽ Docenti per Classe                                 |   | _    |                                                 | _           |            |                          |                     |        |                        |  |
| 警 Eletti Consiglio di Classe                         |   | -0   | 12/04/2021 (Lunedì) dalle 15:10 alle 15:20      | 0/1         | dalle 08:0 | ll docente incontrerà il | Aula Virtuale TEAMS | Si     | $\oslash$ $\bigotimes$ |  |
| 🏫 Eletti Consiglio di Istituto                       |   | _ 0  | 12/04/2021 (Lunedì) dalle 15:20 alle 15:30      | 0/1         | dalle 08:0 | ll docente incontrerà il | Aula Virtuale TEAMS | Si     | $\oslash$              |  |
| Orario                                               |   |      |                                                 |             |            |                          |                     |        | 0.0                    |  |
| 🗃 Stampe                                             | • | - U  | 12/04/2021 (Lunedi) dalle 15:30 alle 15:40      | 0/1         | dalle 08:0 | Il docente incontrerà il | Aula Virtuale TEAMS | Si     |                        |  |
| 🖻 Servizi Personale                                  |   | - 🗆  | 12/04/2021 (Lunedì) dalle 15:40 alle 15:50      | 0/1         | dalle 08:0 | ll docente incontrerà il | Aula Virtuale TEAMS | Si     | $\oslash$              |  |
| 🐹 Strumenti                                          | • | _    | 12/04/2021 (Lunadi) dalla 15:50 alla 16:00      | 0 / 1       | dallo 08:0 | Il docente incontrarà il | Auto Vietuolo TEAMS | ci     |                        |  |
| 🕸 Accedi a bSmart                                    |   |      | 12/04/2021 (Luneur) daile 15.50 alle 10.00      | 071         | ualle 00.0 | il docente incontrera il | Adia virtuale TEAMS | 31     |                        |  |
| Logout                                               |   |      | 12/04/2021 (Lunedì) dalle 16:00 alle 16:10      | 0/1         | dalle 08:0 | ll docente incontrerà il | Aula Virtuale TEAMS | Si     | $\oslash$              |  |
|                                                      |   |      | 12/04/2021 (Lunedì) dalle 16:10 alle 16:20      | 0/1         | dalle 08:0 | ll docente incontrerà il | Aula Virtuale TEAMS | Si     |                        |  |
|                                                      |   |      | 12/04/2021 (Lunedì) dalle 16:20 alle 16:30      | 0/1         | dalle 08:0 | ll docente incontrerà il | Aula Virtuale TEAMS | Si     |                        |  |
|                                                      |   |      | 12/04/2021 (Lunedì) dalle 16:30 alle 16:40      | 0/1         | dalle 08:0 | ll docente incontrerà il | Aula Virtuale TEAMS | Si     |                        |  |
|                                                      |   |      | 12/04/2021 (Lunedì) dalle 16:40 alle 16:50      | 0/1         | dalle 08:0 | Il docente incontrerà il | Aula Virtuale TEAMS | Si     |                        |  |

Sempre in ARGO DidUp da menu Ricevimento docente estrarre l'elenco delle prenotazioni (è anche stampabile) e secondo la scansione oraria inizia la consultazione con le famiglie. Si ricorda che in TEAMS l'accesso è riservato ai soli alunni, i genitori per l'occasione entreranno nella piattaforma con le credenziali dei propri figli. All'ora prestabilita, dalla chat di TEAMS (punto 1), il docente richiamerà l'alunno dalla casella di testo (punto 2) e chiederà l'avvio della video conferenza (punto 3).

Si rammenta la durata max di 10 minuti ad incontro.

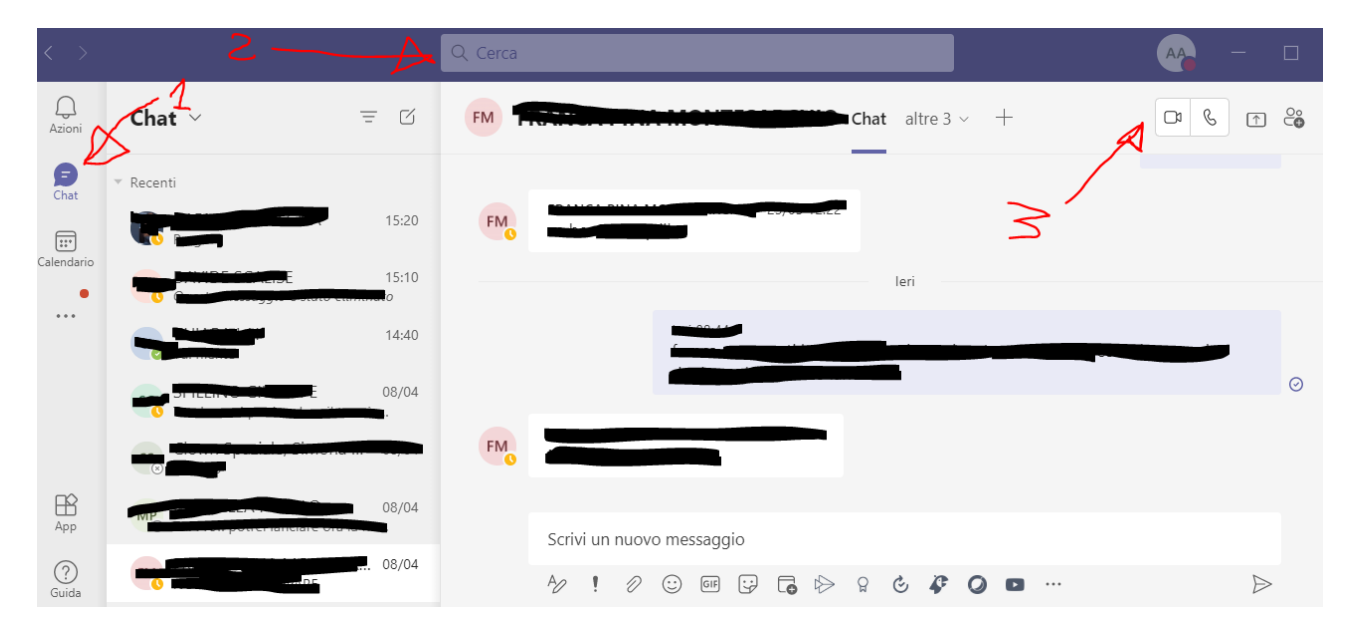